Разопаковане

Внимание

EPSON STYLUS **C45** Series

лепенки и опаковъчни материали от принтера.

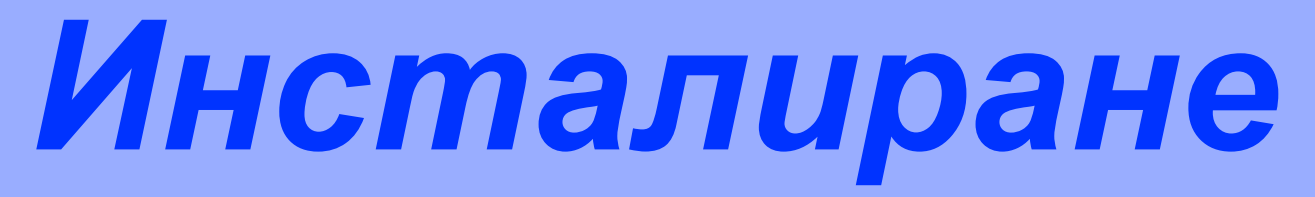

2. Поставете поставката за хартия и включете принтера

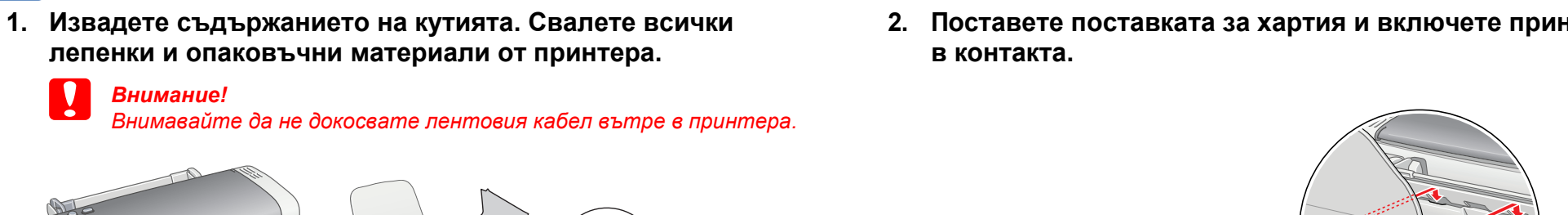

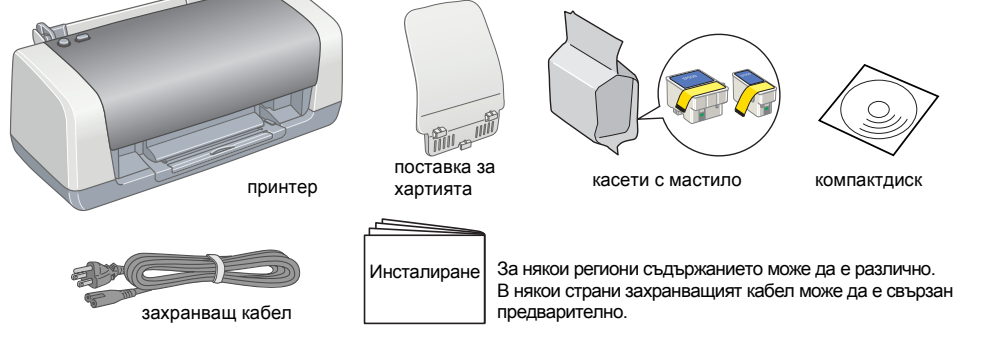

**EPSON** 

Български

# 2 Инсталиране на касетите с мастило

1. Натиснете бутона на захранването 🙂, за да включите принтера.

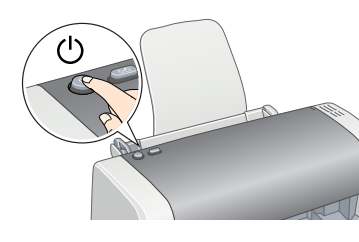

2. Извадете касетите с мастило от предпазните пликове.

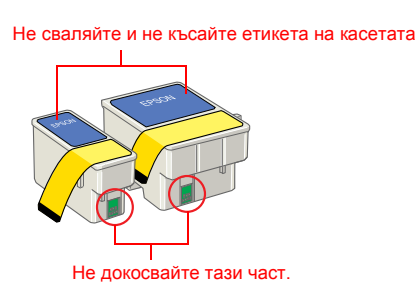

3. Инсталирайте касетите с мастило, както е указано по-долу.

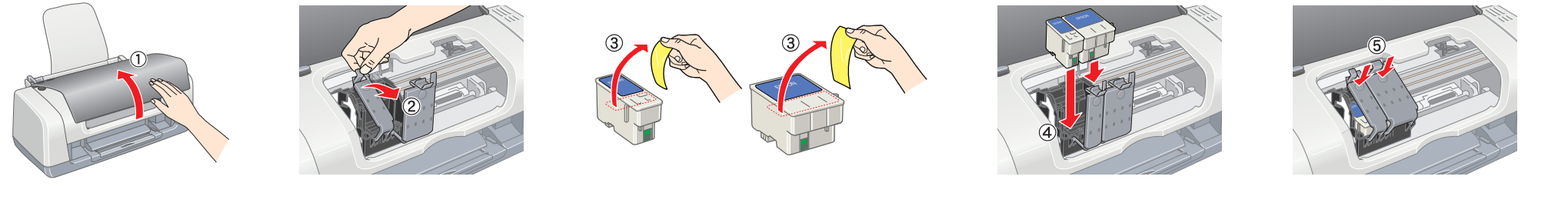

Забележка

ирайте всички касети с мастило. Ако не са инсталирани правилно всички касети, принтерът няма да работи.

#### 4. Натиснете бутона за поддръжка 아린.

Принтерът започва зареждането с мастило. Този процес продължава около минута и половина. През време на зареждане принтерът издава разни механични звуци. Това е нормално.

Когато зелената лампичка спре да мига, зареждането с мастило е завършено.

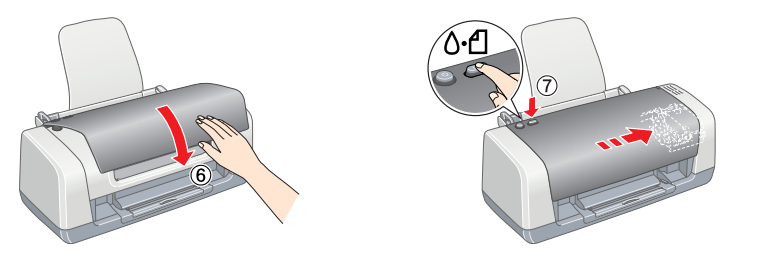

### Внимание!

Не изключвайте принтера през време на процеса на зареждане с мастило. Забележка

Касетите с мастило, опаковани заедно с вашия принтер, се използват частично през време на първоначалното инсталиране. За да се получат висококачествени разпечатки, главата на вашия принтер ще бъде заредена напълно с мастило. При този еднократен процес се изразходва известно количество мастило, като със следващи набори от касети ще може да се отпечатват толкова страници, за колкото са предвидени.

Всички права запазени. Забранява се възпроизвеждането, записването в информационна система или предаването в каквато и да било форма чрез каквито и да било средства – електронни, механични, копирни, записващи или други, на части от тази публикация, без предварителното писмено разрешение на Seiko Epson Corporation. Информацията, съдържаща се тук, е предназначена само за използване с този принтер Epson. Epson не носи отговорност за каквото и да било използване на тази информация по отношение на други принтери. Както Seiko Epson Corporation, така и клоновете на компанията не носят никаква отговорност по отношение на купувача на това изделие или трети лица за вреди, загуби, разноски или разходи, понесени от купувача или трети лица в резултат на: злополука, неправилно използване или злоупотреба с това изделие или модификации, извършени без разрешение, ремонти или изменения на това изделие, както и (с изключение на САЩ) неизпълнение на стриктното съблюдаване на инструкциите по експлоатация и техническо обслужване на Seiko Epson Corporation.

Seiko Epson Corporation не носи отговорност за каквито и да било щети или проблеми, възникнали вследствие използването на допълнения или консумативи, с изключение на такива, които са обозначени от Seiko Epson Corporation като Оригинални изделия на Epson или Изделия, одобрени за Epson. Seiko Epson Corporation не носи отговорност за каквито и да било щети в резултат на електромагнитни смущения, възникнали от използването на интерфейсни кабели, които не са такива, които са обозначени от Seiko Epson Corporation като Изделия, одобрени за Epson. EPSON е регистрирана търговска марка, а EPSON Stylus е търговска марка на Seiko Epson Corporation © 2001 Seiko Epson Corporation. Всички права запазени. PRINT Image Matching е търговска марка на Seiko Epson Corporation. Логото на PRINT Image Matching е търговска марка на Seiko Epson Corporation. Microsoft и Windows са регистрирани търговски марки на Microsoft Corporation

Обща декларация: Другите имена на изделия, използвани тук, са само с цел обозначаване и могат да бъдат търговски марки на съответните си притежатели. Ерѕоп няма претенции за каквито и да било права върху тези марки.

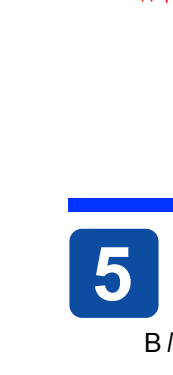

Сигналите за внимание трябва да се спазват за да се избегне повреда на вашето оборудване.

Забележките съдържат важна информация и полезни съвети по експлоатацията на вашия принтер

# **3** Инсталиране на принтерния софтуер

1. Натиснете бутона на захранването  $\bigcirc$ , за да включите принтера. Зелената лампичка изгасва.

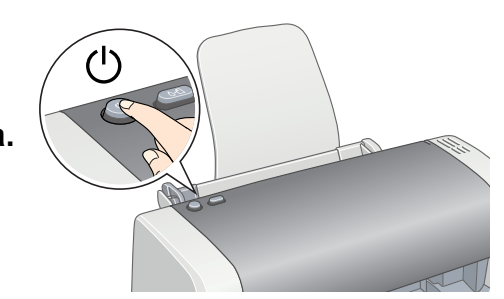

2. Свържете принтера и компютъра с USB кабел, след това поставете компактдиска с принтерния софтуер в CD-ROM устройството.

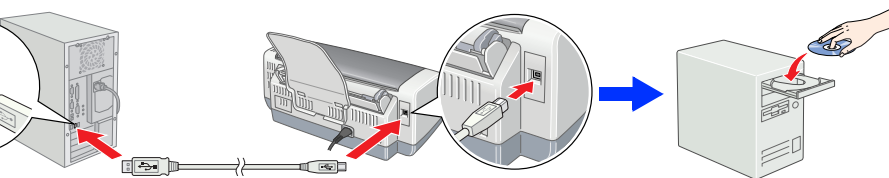

### Инсталирайте принтерния софтуер.

Ако се появи прозорец за избор, изберете страната или областта, в която живеете. След това, ако не е указано друго, натиснете, или щракнете двукратно в областите, оградени в червено, за да продължите.

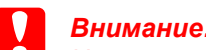

Преди да инсталирате принтерния софтуер, изключете всички антивирусни програми.

Забележка Ако се появи прозорец за избор на език, изберете предпочитания от вас език.

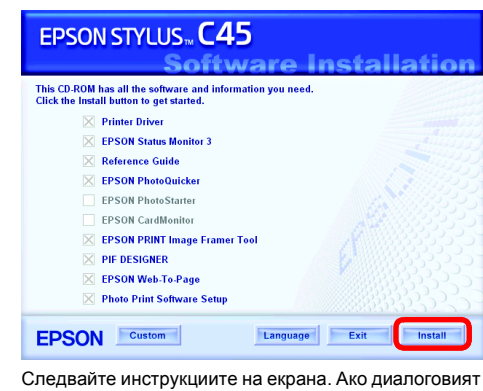

прозорец на инсталиращата програма не се появи, щракнете двукратно върху EPSETUP.EXE на

#### След като инсталирането завърши, вж. Reference Guide (Ръководство за справки) за подробна информация за печатането от вашия компютър за пръв път.

На компактдиска са включени EPSON PhotoQuicker, EPSON PhotoStarter, EPSON CardMonitor, EPSON PRINT Image Framer Tool, PIF DESIGNER M EPSON Web-To-Page.

EPSON PhotoQuicker е програма, забавна и лесна за използване с редица функции, които ви помагат да създавате изключителни фотографии.

За повече подробности щракнете двукратно върху иконата ESC45 Software Guide (Ръководство за софтуера на ESC45) на работния плот, за да видите Photo Print Software Setup (Инсталиране на софтуера за печат на фотографии).

## 4 Зареждане на хартия

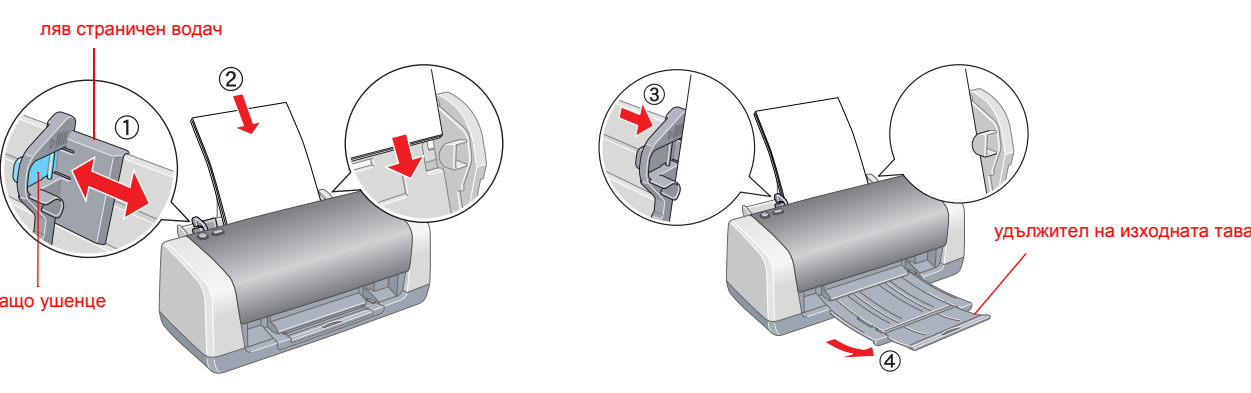

Забележка

За да подравните левия страничен водач, натиснете задържащото ушенце и подравнете водача към топчето хартия

# 5 Разглеждане на ръководството за справки

В Reference Guide (Ръководство за справки) е дадена подробна информация за печатане от компютър, поддръжка на принтера, решаване на проблеми и безопасност. За да видите Reference Guide (Ръководство за справки), щракнете двукратно върху иконата ESC45 Reference Guide (Ръководство за справки на ESC45) на работния плот.

Достъп до Reference Guide (Ръководство за справки) имате и от менюто Start (Старт). За да направите това, щракнете върху Start (Старт), посочете към All Programs (Всички програми) в Windows XP или към Programs (Програми) в Windows Me, 98 или 2000, посочете към EPSON, а след това изберете ESC45 Reference Guide.

### Инструкции за безопасност

#### Прочетете всички инструкции в този раздел, когато инсталирате и използвате вашия принтер. Когато избирате място за принтера

- Избягвайте места, изложени на чести промени на температурата и влажността. Освен това, пазете принтера далеч от пряка слънчева светлина, силно осветление и източници на топлина
- Избягвайте места, изложени на прах, удари или вибрации.
- Оставете достатъчно място около принтера, за да позволите достатъчна вентилация.
- Поставете принтера близо до контакт на електрозахранването, при който шепселът може лесно да се изважда. Поставете принтера върху равна, стабилна повърхност, която от всички страни е по-широка от основата на принтера.
- Ако поставите принтера до стената, оставете между нея и гърба на принтера поне 10 см. Принтерът няма да работи правилно, ако е наклонен под ъгъл.
- Когато съхранявате или транспортирате принтера, не го накланяйте, не го поставяйте върху страната му и не го обръщайте обратно. В противен случай от касетата може да изтече мастило.

#### Когато избирате източник на електрозахранване

- Използвайте само този тип електрозахранване, който е посочен върху етикета на принтера.
- Използвайте само захранващия кабел, приложен към този продукт. Използването на друг кабел може да предизвика пожар или токов удар.
- Захранващият кабел на този продукт трябва да се използва само с този продукт. Използването с друго оборудване може да предизвика пожар или токов удар.
- Уверете се. че кабелът на променливотоковото електрозахранване отговаря на съответните местни норми на безопасност.
- Не използвайте повреден или протрит захранващ кабел.
- Ако използвате принтера с разклонител, се уверете, че общата мощност на устройствата, включени в разклонителя, не превишават мощността, за която е предназначен кабелът. Освен това се уверете, че общата мощност на всички устройства, включени в контакта на електрозахранването, не превишава мощността, за която е предвиден контактът. Ако смятате да използвате принтера в Германия, електроинсталацията трябва да бъде защитена с прекъсвач 10 или 16 ампера, за да се осигури правилна защита от късо съединение и свръхток за този принтер.

#### Когато боравите с касетите с мастило

- 📮 Пазете касетите с мастило от достъпа на деца. Не позволявайте на деца да пият от касетите или да си играят с тях П Не отваряйте опаковките на касетите с мастипо, докато не стане време да ги инсталирате
- Не разклащайте касетите с мастило това може да предизвика протичане.
- □ Бъдете внимателни, когато боравите с използвани касети с мастило, тъй като около отвора за подаване на мастило може да е останало мастило. Ако върху кожата ви попадне мастило, измийте мястото обилно със сапун и вода. Ако мастипо попалне в очите ви незабавно ги промийте с вода Ако спед обилно промиване продължите да уувствате неудобство или проблеми в зрението, незабавно се обърнете към лекар.
- Жълтите лепенки трябва да се свалят от касетите преди инсталирането им; ако това не се направи, касетите ще станат неизползваеми
- □ Не сваляйте синята част на лепенката от горната част на касетите.
- Не сваляйте лепенките от дъното на касетите. Чипът на интегралната схема на тази касета с мастило съдържа разнообразна информация, свързана с касетата – например количество останало мастило – така че касетата свободно да може да се сваля и поставя отново. Въпреки ТОВА, ВСЕКИ ПЪТ, КОГАТО СЕ ПОСТАВЯ КАСЕТА, СЕ ИЗРАЗХОЛВА ИЗВЕСТНО КОЛИЧЕСТВО МАСТИЛО, ЗАШОТО ПРИНТЕРЪТ ИЗВЪРШВА проверка за надеждност.
- Не докосвайте зеления чип на интегралната схема отстрани на касетата
- Когато използвате принтера
- Не бъркайте с ръка вътре в принтера и не докосвайте касетите с мастило през време на печатане
- Не препречвайте и не покривайте отворите и процепите на принтера. □ Не се опитвайте да сервизирате принтера сами.

позволи на принтера да печата.

- 📮 Когато възникнат следните условия, извадете щепсела на принтера от контакта и се обърнете към квалифициран сервизен персонал: Захранвашият кабел или шепсел е повреден: в принтера е попаднала течност: принтерът е изпускан или корпусът му е повреден; принтерът не работи нормално или проявява явна промяна в работата си.
- Не пъхайте предмети в прорезите на принтера.
- Внимавайте върху принтера да не се излива течност. • Оставете касетите с мастило инсталирани. Ако извадите касетите, печаташата глава може да се обезводни и да не

© 2004 Seiko Epson Corporation, Nagano, Japan.